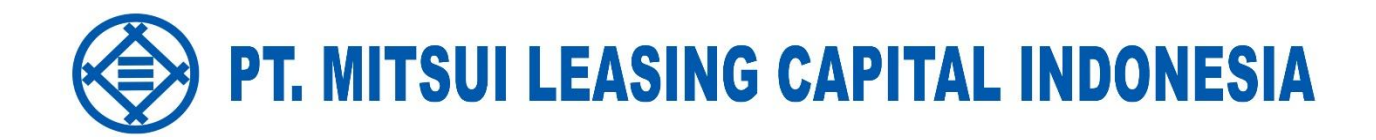

# PETUNJUK PENGGUNAAN

**MY APPS** 

(001B/MB/VI/2023) Update : 19 June 2023

#### **DAFTAR ISI**

| А. | IAM       | PILAN WEBSITE MLCI UNTUK CUSTOMER  | 1         |
|----|-----------|------------------------------------|-----------|
|    | A.1       | HALAMAN LOGIN CUSTOMER             | 1         |
|    | A.2       | MENU INFORMASI KREDIT SAYA         | 2         |
|    | A.3       | MENU SIMULASI PELUNASAN DIPERCEPAT | 5         |
|    | A.4       | MENU PEMBUATAN JANJI               | 6         |
|    | Δ 5       | MENILASLIBANSI                     | 8         |
|    | Δ 6       | MENU GANTI PROFIL                  | 0<br>Q    |
|    | Λ.7       |                                    | /         |
|    | л./<br>ло |                                    | 10        |
|    | H.0       |                                    | сі.<br>20 |
|    | A.9       | IVIENU KELUHAN PELANGGAN           | . 20      |

#### A. TAMPILAN WEBSITE MLCI UNTUK CUSTOMER

#### A.1 HALAMAN LOGIN CUSTOMER

Setelah melakukan login untuk pertama kali, password bawaan yang diberikan oleh MLCI kepada customer perlu diubah terlebih dahulu. Berikut di bawah ini langkah-langkahnya :

1. Setelah masuk ke website MLCI, input username dan password yang telah diberikan sebelumnya.

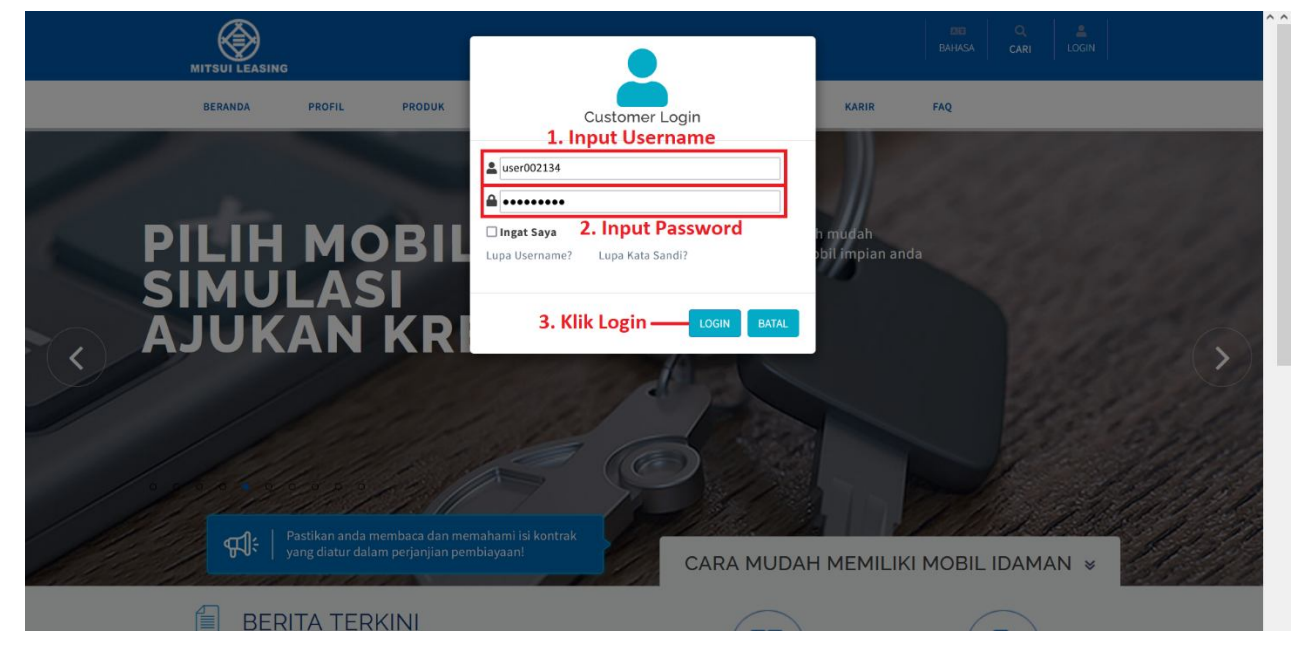

2. Setelah login berhasil, ubah password sesuai dengan yang diinginkan.

## Ubah Username dan Password

| No. Customer :                               | 002134<br>ARDIAN WIBOWO                                        |                                                 |
|----------------------------------------------|----------------------------------------------------------------|-------------------------------------------------|
| Username :                                   | user002134                                                     |                                                 |
| Password Lama                                | •••••                                                          | 🛛 🗟 — 4. Input password lama                    |
| Username Baru :                              | ardianuser123                                                  | optional) — 5. Input username baru (apabila     |
| Password Baru                                | •••••                                                          | ingin diubah)                                   |
| *) Minimal 8 karakter, mengandung huruf besa | assword kuat<br>r & kecil, angka dan karakter khusus seperti : | <sup>@, \$, dll.</sup> L 6. Input password baru |
| Konfirmasi Password Baru                     | •••••                                                          | 📃 🔍 — 7. Input ulang password baru              |
| Email :                                      | ardianuser123@yahoo.com                                        |                                                 |
| No. Handphone                                | +628123456789                                                  |                                                 |

#### Kirim — 8. Klik Kirim

3. Setelah password diubah, maka akan masuk pemberitahuan ke email bahwa proses registrasi berhasil. Kemudian, login kembali dengan username dan password yang sudah didaftarkan.

Mitsui Leasing Capital Indonesia : Registrasi Berhasil

Customer Service To ardianuser123@yahoo.com

| Keply All | $\rightarrow$ Forward | ij      |         |
|-----------|-----------------------|---------|---------|
|           | Fri 16                | /06/202 | 3 17.53 |

Kepada Pelanggan Yth,

Proses Registrasi Anda berhasil. Silakan login ke dalam website kami melalui alamat https://www.mitsuilease.co.id.

Atas perhatian dan kerjasamanya, kami ucapkan terima kasih.

#### A.2 MENU INFORMASI KREDIT SAYA

Menu Informasi Kredit Saya digunakan untuk melihat riwayat pembayaran kontrak yang sedang berjalan, maupun yang sudah selesai. Berikut di bawah ini langkah-langkahnya :

1. Setelah masuk ke menu "My Apps", apabila ingin melihat informasi kredit, klik menu "Informasi Kredit".

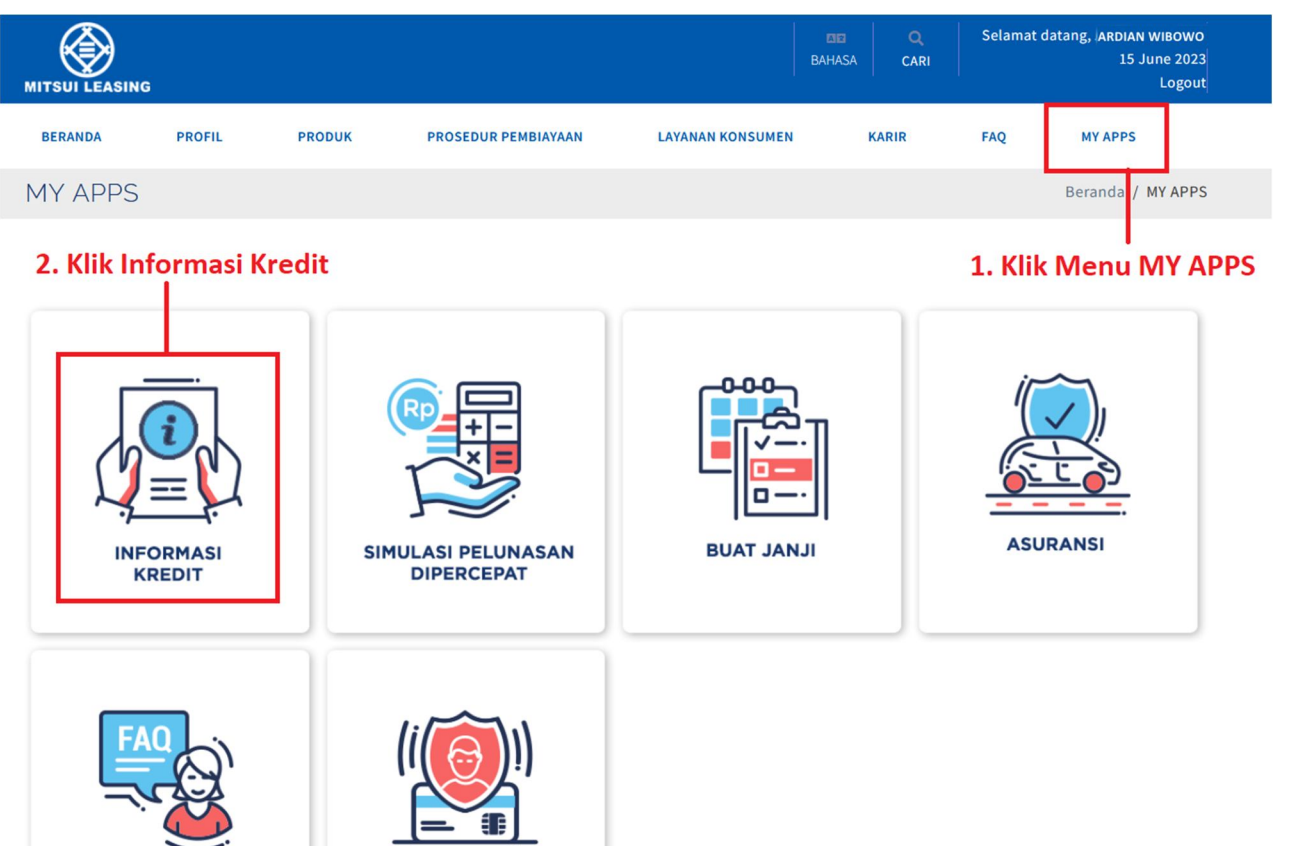

2. Setelah masuk ke menu "Informasi Kredit Saya", apabila ingin melihat riwayat pembayaran, klik tombol "Riwayat".

GANTI PROFIL

| My Apps | Beranda / My Apps / Informasi Kredit Saya |
|---------|-------------------------------------------|

### Informasi Kredit Saya

KELUHAN

PELANGGAN

| Sedang Be                        | rjalan                |               |                        |                        |                        |             |
|----------------------------------|-----------------------|---------------|------------------------|------------------------|------------------------|-------------|
| Show 10 v entrie                 | 25                    |               |                        |                        | Search:                |             |
| No Perjanjian                    | ▲ Kendaraan           | 🔶 No Polisi 🍦 | Angsuran/Bulan 🔶       | Periode Pembayaran     | Riwayat Pembayaran     | 🕈 Detail 🖨  |
| 142130001                        | Toyota, Voxy 2.0 L AT | B 1234 MCI    | Rp12.445.000,00        | 3                      | Riwayat                | Detail      |
| 142130002                        | Toyota, Agya 1.0 E    | B 5678 MLI    | Rp170.344.000,00       | 2                      | Riwayat                | Detail      |
| Showing 1 to 2 of 2 e<br>Selesai | entries               |               |                        | 3. Klik to             | Prev<br>ombol "Riwayat | ious 1 Next |
| Show 10 v entrie                 | 25                    |               |                        |                        | Search:                |             |
| No Perjanjian                    | ≜ Kendaraan 👙         | No Polisi     | Angsuran/Bulan         | Periode Pembayaran 🛛 🌲 | Riwayat Pembayaran     | 🔷 Detail 🖨  |
|                                  |                       |               | No data available in t | able                   |                        |             |

Showing 0 to 0 of 0 entries

Previous Next

3. Setelah masuk ke Riwayat Pembayaran, lalu klik tombol "Print" apabila ingin mencetaknya atau klik tombol "Export to PDF" apabila ingin men-download-nya ke dalam file PDF.

Informasi Kredit Saya

| Kemb              | ali Print Export To PDF 4.                 | Klik tombol "Print" | atau "Export to F | DF"                                |                                                                   |
|-------------------|--------------------------------------------|---------------------|-------------------|------------------------------------|-------------------------------------------------------------------|
|                   |                                            | RIWAYAT PEME        | BAYARAN           |                                    |                                                                   |
|                   |                                            | Per 16 Jun          | 2023              |                                    |                                                                   |
| Nama P<br>No Pela | elanggan : ARDIAN WIBOWO<br>nggan : 002134 |                     | Alamat            | : GRAHA SU<br>JL. JENDRA<br>BANTEN | JRYA RESIDENCE BLOK C1 NO. 11,<br>AL SUDIRMAN NO. 231, TANGERANG, |
| No Perj           | anjian : 142130001                         |                     | Telp              | : +6281234                         | 56789                                                             |
| Jenis Ko          | endaraan : Toyota, Voxy 2.0 L AT           |                     | No Polisi         | : B 1234 M                         | сі                                                                |
| No.               | Tanggal Jatuh Tempo                        | Angsuran            | Tanggal Pembayara | n                                  | Denda Angsuran                                                    |
| 1                 | 04-08-2021                                 | 12.445.000,00       | 04-08-2021        |                                    | 0,00                                                              |
| 2                 | 04-09-2021                                 | 12.445.000,00       | 01-09-2021        |                                    | 0,00                                                              |
| 3                 | 04-10-2021                                 | 12.445.000,00       | 01-10-2021        |                                    | 0,00                                                              |
| 4                 | 04-11-2021                                 | 12.445.000,00       | -                 |                                    | 0,00                                                              |
| 5                 | 04-12-2021                                 | 12.445.000,00       |                   |                                    | 0,00                                                              |
| 6                 | 04-01-2022                                 | 12.445.000,00       | -                 |                                    | 0,00                                                              |
| 7                 | 04-02-2022                                 | 12.445.000,00       | -                 |                                    | 0,00                                                              |
| 8                 | 04-03-2022                                 | 12.445.000,00       | -                 |                                    | 0,00                                                              |
| 9                 | 04-04-2022                                 | 12.445.000,00       |                   |                                    | 0,00                                                              |
| 10                | 04-05-2022                                 | 12.445.000,00       | -                 |                                    | 0 <mark>,</mark> 00                                               |
| 11                | 04-06-2022                                 | 12.445.000,00       | -                 |                                    | 0,00                                                              |
| 12                | 04-07-2022                                 | 12.445.000,00       |                   |                                    | 0,00                                                              |
| 13                | 04-08-2022                                 | 12.445.000,00       | 2                 |                                    | 0,00                                                              |
| 14                | 04-09-2022                                 | 12.445.000,00       | -                 |                                    | 0,00                                                              |
| 15                | 04-10-2022                                 | 12.445.000,00       | -                 |                                    | 0,00                                                              |
| 16                | 04-11-2022                                 | 12.445.000,00       | 2                 |                                    | 0,00                                                              |

4. Setelah masuk ke menu "Informasi Kredit Saya", apabila ingin melihat detail informasi kredit, klik tombol "Detail".

My Apps

Beranda / My Apps / Informasi Kredit Saya

### Informasi Kredit Saya

| Sedang Be<br>Show 10 v entrie | rjalan<br>**          |               |                         |                        | Search:                       |
|-------------------------------|-----------------------|---------------|-------------------------|------------------------|-------------------------------|
| No Perjanjian                 | ▲ Kendaraan           | ♦ No Polisi ♦ | Angsuran/Bulan 🛔        | Periode Pembayaran   🌩 | Riwayat Pembayaran 🍦 Detail 🍦 |
| 142130001                     | Toyota, Voxy 2.0 L AT | B 1234 MCI    | Rp12.445.000,00         | 3                      | Riwayat                       |
| 142130002                     | Toyota, Agya 1.0 E    | B 5678 MLI    | Rp170.344.000,00        | 2                      | Riwayat Detail                |
| Showing 1 to 2 of 2 e         | entries               |               |                         |                        | Previous 1 Next               |
| Selesai                       |                       |               |                         |                        | 5. Klik tombol "Detail"       |
| Show 10 v entrie              | es                    |               |                         |                        | Search:                       |
| No Perjanjian                 | 🔺 Kendaraan 🔶         | No Polisi     | Angsuran/Bulan 🔶        | Periode Pembayaran 🛛 🌲 | Riwayat Pembayaran 🔶 Detail 🜲 |
|                               |                       |               | No data available in ta | able                   |                               |

Showing 0 to 0 of 0 entries

Previous Next

5. Setelah klik "Detail", maka akan muncul tampilan seperti di bawah ini.

## Informasi Kredit Saya

| Informasi Umum           |                                |
|--------------------------|--------------------------------|
| Nomor Perjanjian         | : 142130001                    |
| Kendaraan                | : Toyota, Voxy 2.0 L AT        |
| Nomor Polisi             | : B 1234 MCI                   |
| Nomor Rangka             | : VXY90102992941929            |
| Nomor Mesin              | : MSNVXY0912301                |
|                          |                                |
| Informasi Angsuran       |                                |
| Angsuran/Bulan           | : Rp12.445.000,00              |
| Periode Pembayaran       | : 3                            |
| Metode Pembayaran        | : Transfer                     |
| No Virtual Account(BCA)  | : 00888142130001               |
| No Virtual Account(BRI)  | :                              |
|                          |                                |
| Informasi Asuransi       |                                |
| Perusahaan Asuransi      | : Asuransi Raksa Pratikara     |
| Nomor Telepon Asuransi   | : 3859007-08                   |
| Periode Asuransi         | : 04-08-2021 hingga 04-08-2024 |
| Nomor Polis Asuransi     | : 13M09012941284191            |
|                          |                                |
| Informasi Lainnya        |                                |
| Cabang Mitsui Leasing    | : Serpong                      |
| Nama CMO                 | : STEVEN WINATA                |
| Tanggal Pengambilan BPKB | :                              |
|                          |                                |

Kembali

#### A.3 MENU SIMULASI PELUNASAN DIPERCEPAT

Menu Simulasi Pelunasan Dipercepat digunakan untuk membuat simulasi apabila customer ingin melunasi kontraknya. Berikut di bawah ini langkah-langkahnya :

1. Setelah masuk ke menu "My Apps", apabila ingin melihat simulasi pelunasan dipercepat, klik menu "Simulasi Pelunasan Dipercepat".

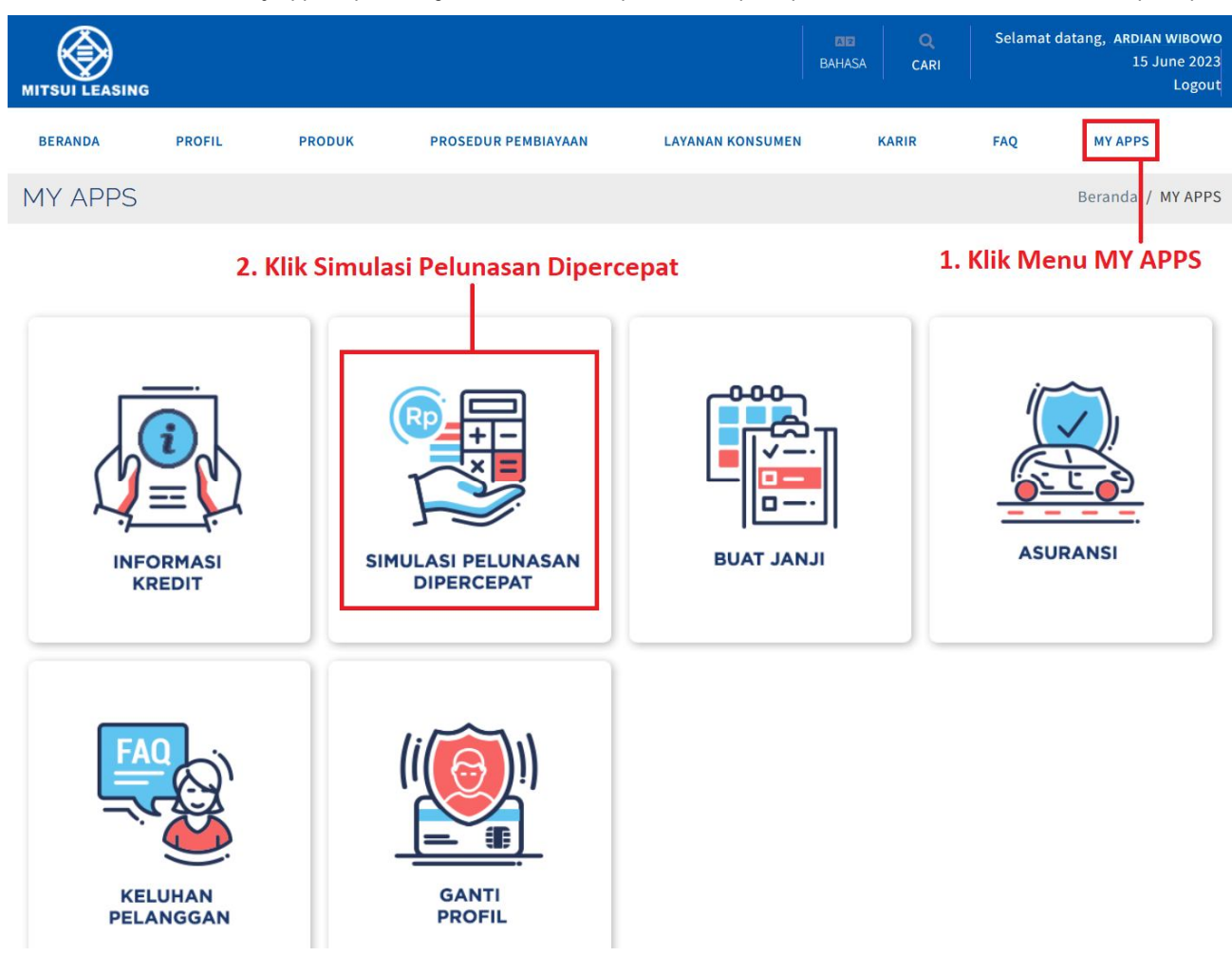

2. Setelah masuk ke menu "Simulasi Pelunasan Dipercepat", klik "Pilih" pada kontrak yang ingin disimulasi, lalu pilih "Tanggal Pelunasan Dipercepat", kemudian klik "Proses".

| IVIV ADDS | M | V | A | D | DS |
|-----------|---|---|---|---|----|
|-----------|---|---|---|---|----|

Beranda / My Apps / Simulasi Pelunasan Dipercepat

### Simulasi Pelunasan Dipercepat

| Show 10 v entries                          |                  |               |            | Search:                  |                      |                 |      |
|--------------------------------------------|------------------|---------------|------------|--------------------------|----------------------|-----------------|------|
| No Perjanjian                              | A                | Kendaraan     |            | No Polisi                | \$                   | Pilih           | ŧ    |
| 142130001                                  | Toyota, Voxy 2.0 | ) L AT        | B 1234 MCI |                          |                      | ۲               |      |
| 142130002                                  | Toyota, Agya 1.0 | ) E           | B 5678 MLI |                          |                      | 0               |      |
| Showing 1 to 2 of 2 entries                |                  |               |            |                          | Previou              | s 1             | Next |
| Tanggal Pelunasan Dipercepat<br>2023/06/16 | — 4. Pilih tang  | gal pelunasan |            | 3. Pilih ko<br>ingin dib | ontrak y<br>uatkan s | <br>ang<br>simu | lasi |
| Proses                                     | — 5. Klik "Pro   | ses"          |            |                          |                      |                 |      |

3. Setelah di-klik "Proses", maka akan muncul simulasi seperti tampilan di bawah ini.

## Simulasi Pelunasan Dipercepat

| Kembali                    |             |                                                                        |                 |                 |
|----------------------------|-------------|------------------------------------------------------------------------|-----------------|-----------------|
|                            |             | SIMULASI PELUNASAN DIPERCEPAT                                          |                 |                 |
|                            |             | Tanggal Pelunasan : 16 Jun 2023                                        |                 |                 |
| Nama Pelanggan             | :           | ARDIAN WIBOWO                                                          |                 |                 |
| No Pelanggan               | :           | 002134                                                                 |                 |                 |
| Jenis Kendaraan            | :           | Toyota, Voxy 2.0 L AT                                                  |                 |                 |
| Alamat                     | :           | GRAHA SURYA RESIDENCE BLOK C1 NO. 11, JL. JENDRAL SUDIRMAN NO. 231, TA | NGERANG, BANTEN |                 |
| No Telepon                 | :           | +628123456789                                                          |                 |                 |
| No Polisi                  | :           | B 1234 MCI                                                             |                 |                 |
| Sisa Angsuran : 33 x 12445 | 000.00      |                                                                        | = Rp            | 410.685.000,00  |
| Pembayaran dimuka/Pem      | bayaran se  | bagian                                                                 | = Rp            | (0,00)          |
| Denda keterlambatan ang    | suran per   | 16 Jun 2023                                                            | = Rp            | 149.663.570,00+ |
| Total                      |             |                                                                        | = Rp            | 560.348.570,00  |
| Diskon Pe                  | lunasan     |                                                                        | = Rp            | (864.283,00)+   |
| Total Yang                 | , Harus Dil | payar                                                                  | = Rp            | 561.212.853,00  |
|                            |             |                                                                        |                 |                 |

#### INFORMASI PENTING

Perhitungan pelunasan dipercepat tersebut di atas bersifat sementara, sewaktu-waktu dapat berubah sesuai dengan tanggal Pelunasan yang telah final dan disetujui oleh Pelanggan.

#### A.4 MENU PEMBUATAN JANJI

Menu Pembuatan Janji digunakan untuk customer yang ingin membuat janji datang ke MLCI untuk keperluan seperti Pengambilan BPKB, Pembuatan Surat Keterangan Perpanjangan STNK, Pelunasan Dipercepat, dan keperluan Bertemu Collection. Berikut di bawah ini langkahlangkahnya :

1. Setelah masuk ke menu "My Apps", apabila ingin membuat janji dengan pihak MLCI, klik menu "Buat Janji".

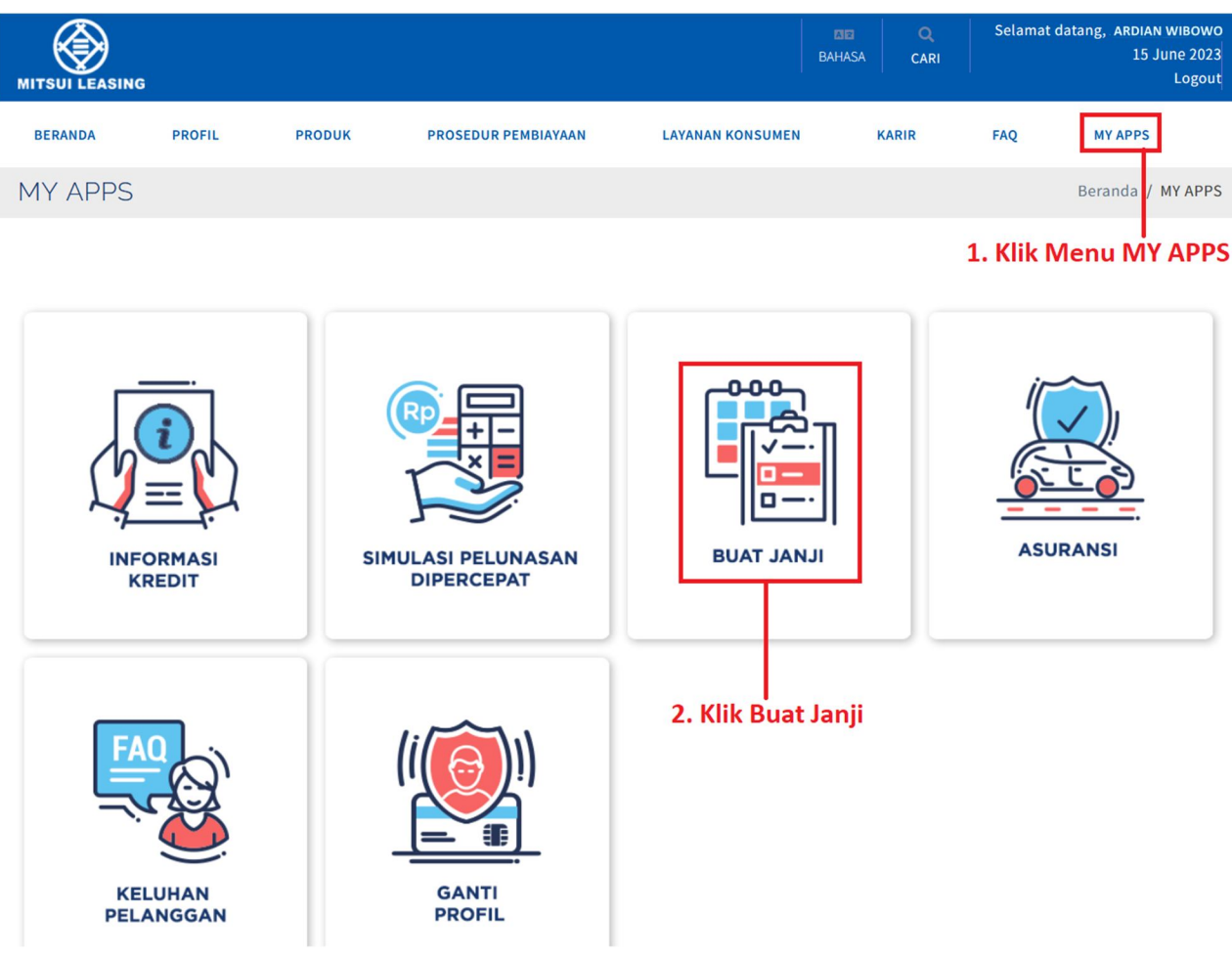

2. Setelah masuk ke menu "Buat Janji", pilih jenis pembuatan janji sesuai yang dibutuhkan. Dalam hal ini contohnya dipilih buat janji untuk "Surat Keterangan Perpanjangan STNK", klik "pilih" pada kontrak yang ingin diurus, lalu input "Nama yang datang ke MLCI" dan pilih "Tanggal Datang" (Apabila customer masuk ke dalam website sudah melewati pukul 15.00, maka tanggal yang dapat dipilih adalah H+2 hari kerja berikutnya) dan "Jam Datang" ke MLCI sesuai dengan jam operasional, kemudian klik "Proses".

## Buat Janji

#### 

|                                                                                                    |                                                                                                   |                                  |                                          |                                           | Se                                | earch:             |                  |             |
|----------------------------------------------------------------------------------------------------|---------------------------------------------------------------------------------------------------|----------------------------------|------------------------------------------|-------------------------------------------|-----------------------------------|--------------------|------------------|-------------|
| No Perjanjian 🔺                                                                                                    | Kendaraan                                                                                         | \$                               | No Polisi                                | Jatuh Tem                                 | po STNK                           | \$ C               | Cabang 🍦         | Pilih       |
| 142130001                                                                                                    | Toyota, Voxy 2.0 L AT                                                                             |                                  | B 1234 MCI                               | 15 June                                   | 2023                              | S                  | erpong           |             |
| 142130002                                                                                                    | Toyota, Agya 1.0 E                                                                                |                                  | B 5678 MLI                               | 15 June                                   | 2023                              | S                  | erpong           |             |
| iowing 1 to 2 of 2 entries                                                                                                    |                                                                                                   |                                  |                                          |                                           |                                   |                    | Previous         | 1 N         |
| Nama yang datang ke Mitsui                                                                                                    |                                                                                                   |                                  | 4. Pi                                    | lih kontrak ya                            | ng ingin d                        | dibaha             | s denga          | an MI       |
| ardian wibowo — 5. II                                                                                                    | nput nama yang akai                                                                               | n datan                          | g ke MLCI                                |                                           |                                   |                    |                  |             |
| Tanggal Datang                                                                                                    |                                                                                                   |                                  |                                          |                                           |                                   |                    |                  |             |
| Tanggal Datang<br>06/19/2023 6. F<br>Jam Datang                                                                                        | Pilih tanggal kedatan<br>bukul 15.00, maka ta                                                     | gan (ap<br>Inggal y              | abila custo<br>ang dapat (               | mer masuk ke<br>dipilih adalah l          | dalam w<br>H+2 hari l             | vebsite<br>kerja b | meleb<br>erikutn | ihi<br>ya)  |
| Tanggal Datang<br>06/19/2023 6. F<br>Jam Datang<br>11 • 0 • 7. F                                                                       | Pilih tanggal kedatan<br>bukul 15.00, maka ta<br>Pilih jam kedatangan                             | igan (ap<br>inggal y<br>i sesuai | abila custo<br>ang dapat (<br>jam operas | mer masuk ke<br>dipilih adalah I<br>ional | dalam w<br>H+2 hari l             | vebsite<br>kerja b | meleb<br>erikutn | ihi<br>iya) |
| Tanggal Datang         06/19/2023       6. F         Jam Datang         11 • 0 •       7. F         Proses       8. F                  | Pilih tanggal kedatan<br>bukul 15.00, maka ta<br>Pilih jam kedatangan<br>Klik "Proses"            | gan (ap<br>Inggal y<br>I sesuai  | abila custo<br>ang dapat (<br>jam operas | mer masuk ke<br>dipilih adalah I<br>ional | dalam w<br>1+2 hari l             | vebsite<br>kerja b | meleb<br>erikutn | ihi<br>iya) |
| Tanggal Datang<br>06/19/2023 6. F<br>Jam Datang<br>11 v: 0 v 7. F<br>Proses 8. H<br>Jam Operasional :                                  | Pilih tanggal kedatan<br>bukul 15.00, maka ta<br>Pilih jam kedatangan<br>Klik "Proses"            | gan (ap<br>Inggal y<br>I sesuai  | abila custo<br>ang dapat o<br>jam operas | mer masuk ke<br>dipilih adalah I<br>ional | dalam w<br><del>1</del> +2 hari l | vebsite<br>kerja b | meleb<br>erikutn | ihi<br>iya) |
| Tanggal Datang<br>06/19/2023 6. F<br>Jam Datang<br>11 v: 0 v 7. F<br>Proses 8. F<br>Jam Operasional :<br>Senin - Jum'at Pukul 08.30 s/ | Pilih tanggal kedatan<br>bukul 15.00, maka ta<br>Pilih jam kedatangan<br>Klik "Proses"<br>d 15.00 | gan (ap<br>Inggal y<br>I sesuai  | abila custo<br>ang dapat o<br>jam operas | mer masuk ke<br>dipilih adalah I<br>ional | dalam w<br>1+2 hari l             | vebsite<br>kerja b | meleb<br>erikutn | ihi<br>iya) |

3. Setelah di-klik "Proses", maka akan masuk email ke customer seperti di bawah ini.

Mitsui Leasing Capital Indonesia : Pengajuan Buat Janji - SURAT KETERANGAN PERPANJANGAN STNK

| CS Customer Service                                                                                                    | o.com          |                |                        |                      | ← Reply      | ≪ Reply All     | → Forward<br>Fr | i 16/06/20 | 23 13:59 |
|----------------------------------------------------------------------------------------------------|----------------|----------------|------------------------|----------------------|--------------|-----------------|-----------------|------------|----------|
| a Translate message to: English Never                                                                                                    | translate from | n: Indonesian  | Translation preference | ces                  |              |                 |                 |            |          |
| Kepada Bapak / Ibu Yth,                                                                                                    |                |                |                        |                      |              |                 |                 |            |          |
| Perihal pembuatan janji Bapak / Ibu untuk Pengajuan Buat Janji - SURAT KETERANGAN PERPANJANGAN STNK dengan nomor antrian<br>APMT/02/19062023/003 |                |                |                        |                      |              |                 |                 |            |          |
| Dengan jadwal sebagai berikut:                                                                                                    |                |                |                        |                      |              |                 |                 |            |          |
| Tanggal Datang                                                                                                    | :              | 19-06-2023     |                        |                      |              |                 |                 |            |          |
| Jam Datang                                                                                                    | :              | 11:0:0         |                        |                      |              |                 |                 |            |          |
| Lokasi                                                                                                    | :              | Wisma BCA, wir | ng A, Lt.3 Zona 1,     | Jl. Kapten Soebijant | o Djojohadik | usumo, BSD City | , Tangerang     |            |          |

Sudah teregistrasi. Mohon kehadiran bapak / ibu sesuai dengan jadwal yang sudah dibuat dengan membawa email ini beserta dokumen-dokumen lainnya yang dibutuhkan pada saat bapak / ibu datang ke kantor cabang PT. Mitsui Leasing Indonesia.

Atas perhatian dan kerjasamanya kami ucapkan terima kasih.

Catatan: Untuk proses pengambilan dokumen dengan menggunakan surat kuasa akan dilakukan konfirmasi terlebih dahulu oleh Divisi Credit Administration kepada Pemberi Kuasa.

#### A.5 MENU ASURANSI

Menu Asuransi digunakan apabila customer ingin mengajukan klaim asuransi. Berikut di bawah ini langkah-langkahnya :

1. Setelah masuk ke menu "My Apps", apabila ingin ke menu asuransi, klik "Menu Asuransi".

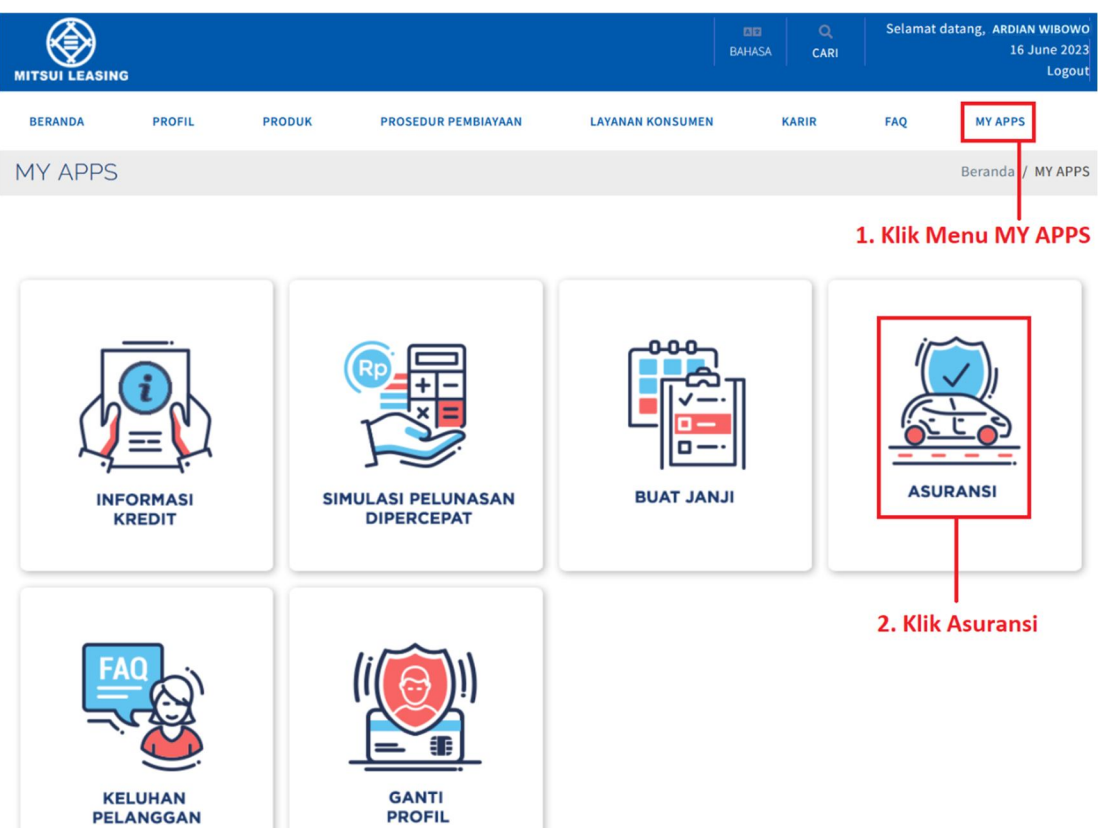

2. Apabila ingin mengajukan klaim asuransi, klik tombol "Pengajuan Klaim Asuransi", klik "Pilih" pada kontrak yang ingin di-klaim, pilih "Tanggal Pengajuan Klaim", lalu input "Nama" dan "Nomor Telp / Handphone", input "Hubungan" kemudian klik "Proses".

#### Asuransi

| Perjanjian   Cabane                                                           |                         |                 |                          | Asurar            | ısi              |                     | _   |
|-------------------------------------------------------------------------------|-------------------------|-----------------|--------------------------|-------------------|------------------|---------------------|-----|
|                                                                               | Kendaraan 🏺             | No Polis        | Perusahaan 🔶             | No. Polis  🖨      | Nama Tertanggun🕏 | Jenis Pertanggungar | Pil |
| L42130001 Serpong                                                             | g Toyota, Voxy 2.0 L AT | B 1234 MCI      | Asuransi Raksa Pratikara | 13M09012941284191 | ARDIAN WIBOWO    | Comprehensive       |     |
| 142130002 Serpong                                                             | g Toyota, Agya 1.0 E    | B 5678 MLI      | Asuransi Central Asia    | 13M09012941828312 | ARDIAN WIBOWO    | Total Loss Only     |     |
| wing 1 to 2 of 2 entrie                                                       | 25                      |                 |                          |                   |                  | Previous 1          | Ne  |
|                                                                               |                         |                 |                          |                   |                  |                     |     |
| Tanggal Pengajuan K                                                           | laim                    |                 |                          |                   | 4. Pilih l       | kontrak yang d      | lik |
| 2023-06-19                                                                    | 5 Pilih tangg           | al neng         | aiuan klaim              |                   |                  |                     |     |
|                                                                               | S. Thirt cange          | ai peng         | ajaan kiann              |                   |                  |                     |     |
| Pihak Customer van                                                            | g dapat dihubungi ·     |                 |                          |                   |                  |                     |     |
|                                                                               | 5 aapat amabangi i      |                 |                          |                   |                  |                     |     |
| Nama                                                                          | -                       |                 |                          |                   |                  |                     |     |
| ARDIAN WIBOWO                                                                 | 6. Input                | nama ya         | ang dapat dihub          | ungi              |                  |                     |     |
|                                                                               |                         |                 |                          |                   |                  |                     |     |
|                                                                               |                         |                 |                          |                   |                  |                     |     |
| No. Telp/Handphone                                                            |                         |                 |                          |                   |                  |                     |     |
| No. Telp/Handphone                                                            | -<br>7. Input           | nomor           | telepon / handı          | ohone vang da     | apat dihubun     | ei                  |     |
| No. Telp/Handphone<br>+628123456789                                           | 7. Input                | nomor           | telepon / handı          | ohone yang da     | apat dihubun     | gi                  |     |
| No. Telp/Handphone<br>+628123456789<br>Hubungan                               | 7. Input                | nomor           | telepon / handı          | ohone yang da     | apat dihubun     | gi                  |     |
| No. Telp/Handphone<br>+628123456789<br>Hubungan                               | 7. Input                | nomor           | telepon / handı          | ohone yang da     | apat dihubun     | gi                  |     |
| No. Telp/Handphone<br>+628123456789<br>Hubungan<br>PEMILIK MOBIL              | 7. Input                | nomor<br>hubung | telepon / handı<br>gan   | ohone yang da     | apat dihubun     | gi                  |     |
| No. Telp/Handphone<br>+628123456789<br>Hubungan<br>PEMILIK MOBIL              | 7. Input                | nomor<br>hubung | telepon / handı<br>gan   | ohone yang da     | apat dihubun     | gi                  |     |
| No. Telp/Handphone<br>+628123456789<br>Hubungan<br>PEMILIK MOBIL<br>Cotatan : | 7. Input                | nomor<br>hubung | telepon / handı<br>gan   | ohone yang da     | apat dihubun     | gi                  |     |

3. Apabila ingin melihat riwayat klaim asuransi, klik "Riwayat Klaim Asuransi".

### Asuransi

| now 10 v entries  |                 |          |                       |            |                          | Search:           |  |
|-------------------|-----------------|----------|-----------------------|------------|--------------------------|-------------------|--|
| Tanggal Pengajuan |                 | Cohong A | Kandanan 🔺 Na Daltak  |            | Asuransi                 |                   |  |
| Klaim             | No Perjanjian 🟺 | Cabang 👻 | Kendaraan 👻           | NO POLISI  | Perusahaan 🔶             | No. Polis         |  |
| 19 June 2023      | 142130001       | Serpong  | Toyota, Voxy 2.0 L AT | B 1234 MCI | Asuransi Raksa Pratikara | 13M09012941284191 |  |

#### A.6 MENU GANTI PROFIL

Menu Ganti Profil digunakan untuk mengubah Password, Email, dan No. Handphone. Berikut di bawah ini langkah-langkahnya :

1. Setelah masuk ke menu "My Apps", klik "Menu Ganti Profil".

|                             |                              | BA                        | ARDIAN WIBOWO<br>AASA CARI Selamat datang, ARDIAN WIBOWO<br>AASA CARI 16 June 2023<br>Logout |
|-----------------------------|------------------------------|---------------------------|----------------------------------------------------------------------------------------------|
| BERANDA PROFIL              | PRODUK PROSEDUR PEN          | MBIAYAAN LAYANAN KONSUMEN | KARIR FAQ MY APPS                                                                            |
| MY APPS                     |                              |                           | Beranda / MY APPS                                                                            |
|                             |                              |                           | I<br>1. Klik Menu MY APPS                                                                    |
| INFORMASI                   | SIMULASI PELUN<br>DIPERCEPAT | ASAN BUAT JANJI           | ASURANSI                                                                                     |
| FAQ<br>KELUHAN<br>PELANGGAN | GANTI<br>PROFIL              | )<br>2. Klik Ganti Pro    | ofil                                                                                         |

2. Setelah masuk ke menu "Ganti Profil", apabila ingin mengganti password, input "Password Baru" dan input ulang "Password Baru", lalu input "Password Lama".

| Ganti Profil                                |                                                                                                    |
|---------------------------------------------|----------------------------------------------------------------------------------------------------|
| Ganti Password                              |                                                                                                    |
| Password Baru                               | P@SswordBaru190 3. Input password baru                                                                                                    |
|                                             | Password kuat                                                                                                    |
|                                             | *) Minimal 8 karakter, mengandung huruf besar & kecil, angka dan karakter khusus seperti : @, \$, dll.                                                                                                    |
| Konfirmasi Password Baru                    | P@SswordBaru190                                                                                                    |
| Password Lama                               | P@SswordLama789 5. Input password lama                                                                                                    |
| <u>Ganti Email dan / atau No. Handphone</u> |                                                                                                    |
| Email                                       | :                                                                                                    |
| No. Handphone                               | :                                                                                                    |
|                                             | Notes : Apabila Anda ingin mengganti Email / No. Handphone, mohon isi juga seluruh kolom "Ganti Password" dengan password<br>Anda yang sekarang ataupun dengan password yang baru sebagai verifikasi bahwa Anda pemilik akun. |
| Simpan                                      |                                                                                                    |

3. Apabila ingin mengubah Email dan/atau No. Handphone, input Email baru dan/atau No. Handphone baru, lalu klik "Simpan". Ganti Profil

| Ganti Password                              |                                                                                                    |
|---------------------------------------------|----------------------------------------------------------------------------------------------------|
| Password Baru                               | : P@SswordBaru190                                                                                                    |
|                                             | Password kuat                                                                                                    |
|                                             | *) Minimal 8 karakter, mengandung huruf besar & kecil, angka dan karakter khusus seperti : @, \$, dll.                    |
| Konfirmasi Password Baru                    | : P@SswordBaru190                                                                                                    |
| Password Lama                               | : P@SswordBaru190                                                                                                    |
| <u>Ganti Email dan / atau No. Handphone</u> |                                                                                                    |
| Email                                       | ardiannewemail@hotmail.com 6. Input email baru                                                                            |
| No. Handphone                               | : +6289876543210 <b>7. Input no. handphone baru</b>                                                                       |
|                                             | Notes : Apabila Anda ingin mengganti Email / No. Handphone, mohon isi juga seluruh kolom "Ganti Password" dengan password |
|                                             | Anda yang sekarang ataupun dengan password yang baru sebagai verifikasi bahwa Anda pemilik akun.                          |

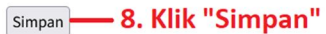

#### A.7 LUPA USERNAME

1. Apabila customer lupa username, maka klik "Lupa Username?"

|    | Customer Login                               |
|----|----------------------------------------------|
| •  | user90                                       |
| Lu | Ingat Saya<br>Ipa Username? Lupa Kata Sandi? |
| 1. | Klik "Lupa Username?"                        |

- 2. Setelah masuk ke menu "Lupa Username" terdapat 2 pilihan pengiriman OTP, yaitu via "Email" dan "No. Handphone".
  - a. Pilihan "Email"
    - Klik "Email", input "No. Kontrak", kemudian klik "Kirim OTP".

|                                                | G                                     |                                                                     |                     |                  |         | BAHASA | Q<br>CARI | LOGIN |
|------------------------------------------------|---------------------------------------|---------------------------------------------------------------------|---------------------|------------------|---------|--------|-----------|-------|
| BERANDA                                        | PROFIL                                | PRODUK                                                              | PROSEDUR PEMBIAYAAN | LAYANAN KONSUMEN | KARIR   | FAQ    |           |       |
| Lupa Use                                       | rname                                 |                                                                     |                     |                  |         |        |           |       |
| Lupa L<br>Kirim OTP ke<br>No. Kontrak<br>Email | Jsernar<br>er<br>142<br>ardi<br>Kiriu | ne<br>nail O No. Handph<br>130001<br>annewemail@hotma<br>n OTP 4. K |                     | – 3. Input nomor | kontrak |        |           |       |

| <br>< i | ri. | m | ۱ |
|---------|-----|---|---|

ode otp\*

- Setelah di-klik "Kirim OTP", maka akan masuk email ke customer yang berisi Kode OTP seperti tampilan di bawah ini.

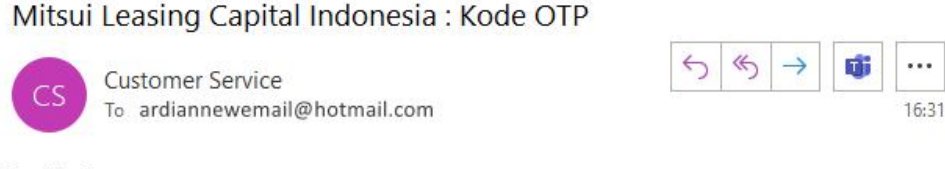

Dear Customer,

Masukkan OTP untuk

info Username

Kode OTP adalah H97KWM

#### Regards,

Mitsui Leasing Capital Indonesia \*\*\*\*\*\*\*\*\*\*\*\*\*\*\*\*\*\*\*\*\*\*\* The information contained in this

- Setelah kode OTP masuk ke email, input Kode OTP yang dikirimkan ke email sebelumnya, kemudian klik "Kirim".

|                                    | 1                                          |                        |                                  |                                           |                          | BAHASA          | Q<br>CARI     | LOGIN  |
|------------------------------------|--------------------------------------------|------------------------|----------------------------------|-------------------------------------------|--------------------------|-----------------|---------------|--------|
| BERANDA                            | PROFIL                                     | PRODUK                 | PROSEDUR PEMBIAYAAN              | LAYANAN KONSUMEN                          | KARIR                    | FAQ             |               |        |
| Lupa Userr                         | name                                       |                        |                                  |                                           |                          |                 |               |        |
| Kode OTP sudah dik                 | kirimkan ke en                             | nail Anda. Kode OTP h. | anya berlaku 5 menit.            |                                           |                          |                 |               |        |
|                                    |                                            | i mail O No. Handpho   | ne                               |                                           |                          |                 |               |        |
| No. Kontrak<br>Email               | ke ©Email O No. Handphone<br>3k [142130001 |                        |                                  |                                           |                          |                 |               |        |
|                                    | Kir                                        | im Ulang OTP *)Validit | tas OTP Anda berlaku sampai deng | gan Tanggal 16-06-2023 Jam 1              | 6:35:42, klik tombol "H  | Kirim Ulang OTI | ₽" apabila be | 2<br>2 |
| Masukkan OTP untu<br>info Username | ık (H9                                     | 7KWM                   |                                  | <b>-</b> 5. Input Kode C<br>dikirimkan ke | )TP yang tela<br>e email | h               |               |        |
|                                    | Kir                                        | im — 6. Klik           | Kirim                            |                                           |                          |                 |               |        |

- Setelah klik "Kirim", maka sistem akan memeriksa apakah customer pernah login sebelumnya untuk registrasi ulang atau belum.
  - Apabila customer pernah login sebelumnya dan sudah registrasi ulang, maka akan muncul tampilan halaman login dengan username terisi otomatis seperti tampilan di bawah ini.

|                                      | •                                                                                                    |                              |     |   |
|--------------------------------------|----------------------------------------------------------------------------------------------------|------------------------------|-----|---|
| BERANDA PROFIL PRODUK                | Customer Login                                                                                                    | KARIR                        | FAQ |   |
| PILIH MOBII<br>SIMULASI<br>AJUKAN KR | ardianuser123     password*     Ingat Saya Lupa Username? Lupa Kata Sandi?     COGN    RATAL     COGN    CATAL     COGN    CATAL     COGN    CATAL | h mudah<br>Ibili Impian anda |     | 5 |

Apabila customer belum pernah login sebelumnya, maka akan muncul tampilan halaman seperti di bawah ini, dimana customer diminta untuk mengganti password (wajib) / email (jika diperlukan) / No. Handphone (jika diperlukan) sebagaimana maksud dari registrasi ulang sebelum menggunakan fitur yang ada pada website MLCI.

## Ubah Username dan Password

| Username:user002124Username Baru:user002124Password Baru:Password Baru**) Minimal 8 karakter, mengandung huruf besar & kecil, angka dan karakter khusus seperti : @, \$, dll.Konfirmasi Password Baru:Email:No. Handphone:+6281919092134                                                                                                    | No. Customer                                | :  | 002124                                                   |
|----------------------------------------------------------------------------------------------------|---------------------------------------------|----|----------------------------------------------------------|
| Username Baru       : user002124         Password Baru       : Password Baru*         *) Minimal 8 karakter, mengandung huruf besar & kecil, angka dan karakter khusus seperti : @, \$, dll.         Konfirmasi Password Baru       : Konfirmasi Password Baru*         Email       : budihadiyudi@gmail.com         No. Handphone       : +6281919092134 | Username                                    | :  | user002124                                               |
| Password Baru       :       Password Baru*       >>>>>>>>>>>>>>>>>>>>>>>>>>>>>>                                                                                                    | Username Baru                               | :  | user002124                                               |
| *) Minimal 8 karakter, mengandung huruf besar & kecil, angka dan karakter khusus seperti : @, \$, dll.<br>Konfirmasi Password Baru : Konfirmasi Password Baru*<br>Email : budihadiyudi@gmail.com<br>No. Handphone : +6281919092134                                                                                                    | Password Baru                               | :  | Password Baru*                                           |
| Konfirmasi Password Baru       :       Konfirmasi Password Baru*         Email       :       budihadiyudi@gmail.com         No. Handphone       :       +6281919092134                                                                                                    | *) Minimal 8 karakter, mengandung huruf bes | ar | & kecil, angka dan karakter khusus seperti : @, \$, dll. |
| Email       : budihadiyudi@gmail.com         No. Handphone       : +6281919092134                                                                                                    | Konfirmasi Password Baru                    | :  | Konfirmasi Password Baru*                                |
| No. Handphone : +6281919092134                                                                                                    | Email                                       | :  | budihadiyudi@gmail.com                                   |
|                                                                                                    | No. Handphone                               | :  | +6281919092134                                           |

Kirim

- b. Pilihan "No. Handphone"
  - Klik "No. Handphone", input "No. Kontrak", kemudian klik "Kirim OTP".

|          | G                                                                  |        |                     |                  |       | BAHASA | Q<br>CARI | LOGIN |
|----------|--------------------------------------------------------------------|--------|---------------------|------------------|-------|--------|-----------|-------|
| BERANDA  | PROFIL                                                             | PRODUK | PROSEDUR PEMBIAYAAN | LAYANAN KONSUMEN | KARIR | FAQ    |           |       |
| Lupa Use | BERANDA PROFIL PRODUK PROSEDUR PEMBIAYAAN LAYANAN KONSUMEN KARIR F |        |                     |                  |       |        |           |       |

### Lupa Username

| Kirim OTP ke                        | ○Email ● No. Handphone <b>2. Klik No</b> | o. Handphone           |
|-------------------------------------|------------------------------------------|------------------------|
| No. Kontrak                         | 142130001                                | - 3. Input No. Kontrak |
| No. Handphone                       | +6289876543210                           |                        |
|                                     | Kirim OTP — 4. Klik Kirim OTP            | _                      |
| Masukkan OTP untuk<br>info Username | kode otp*                                |                        |
|                                     | Kirim                                    |                        |

- Setelah di-klik "Kirim OTP", maka akan masuk ke No. Handphone customer yang berisi Kode OTP seperti tampilan di bawah ini.

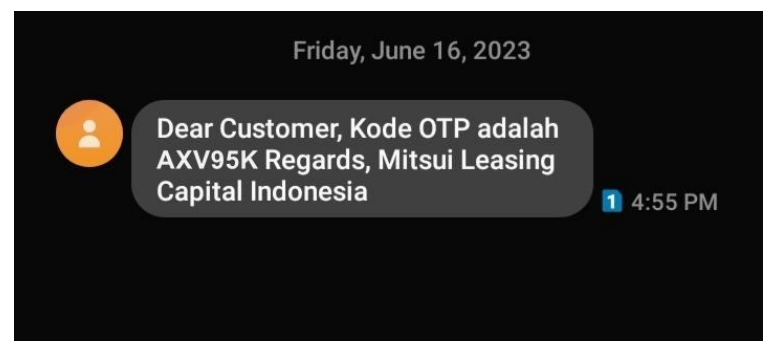

- Setelah kode OTP masuk ke No. Handphone, input Kode OTP yang dikirimkan sebelumnya, kemudian klik "Kirim".

|          | G      |        |                     |                  |       | BAHASA | Q<br>CARI | LOGIN |
|----------|--------|--------|---------------------|------------------|-------|--------|-----------|-------|
| BERANDA  | PROFIL | PRODUK | PROSEDUR PEMBIAYAAN | LAYANAN KONSUMEN | KARIR | FAQ    |           |       |
| Lupa Use | rname  |        |                     |                  |       |        |           |       |
|          |        |        |                     |                  |       |        |           |       |

Kode OTP sudah dikirimkan ke handphone Anda. Kode OTP hanya berlaku 5 menit.

#### Lupa Username

| Kirim OTP ke       | ○ Email                                                                                                    |
|--------------------|----------------------------------------------------------------------------------------------------|
| No. Kontrak        | 142130001                                                                                                    |
| No. Handphone      | +628123456789                                                                                                    |
|                    | Kirim Illang OTP "Walidiths OTP Anda berlaku sampai dengan Tanggal 16-06-2023 Jam 17-00-23 klik tambal "Kirim Illang OTP" anabila belum |
|                    | menerima                                                                                                    |
| Masukkan OTP untuk | AXV95K 5. Input Kode OTP yang telah                                                                                                    |
| info Username      | dikirimkan via SMS                                                                                                    |
|                    | Kirim — 6. Klik Kirim                                                                                                    |

- Setelah di-klik "Kirim", maka sistem akan memeriksa apakah customer pernah login sebelumnya untuk registrasi ulang atau belum.
  - Apabila customer pernah login sebelumnya dan sudah registrasi ulang, maka akan muncul tampilan halaman login dengan username terisi otomatis seperti tampilan di bawah ini.

|                                                                  | •                                            | EBU Q. A. EAHASA CARI LOGIN |
|------------------------------------------------------------------|----------------------------------------------|-----------------------------|
| BERANDA PROFIL PRODUK                                            | Customer Login                               | IR FAQ                      |
|                                                                  | ardianuser123                                |                             |
|                                                                  | Password*                                    |                             |
|                                                                  | Lupa Username? Lupa Kata Sandi?              | NG                          |
|                                                                  | IAUI                                         | RY                          |
|                                                                  | 20                                           | 023                         |
|                                                                  |                                              |                             |
|                                                                  |                                              |                             |
|                                                                  |                                              |                             |
|                                                                  |                                              |                             |
| Pastikan anda membaca dan me<br>yang diatur dalam perjanjian per | mahami isi kontrak SELENGKARNYA<br>nbiayaan! |                             |

Apabila customer belum pernah login sebelumnya, maka akan muncul tampilan halaman seperti di bawah ini, dimana customer diminta untuk mengganti password (wajib) / email (jika diperlukan) / No. Handphone (jika diperlukan) sebagaimana maksud dari registrasi ulang sebelum menggunakan fitur yang ada pada website MLCI.

## Ubah Username dan Password

| No. Customer                                | :  | 002124                                                   |
|---------------------------------------------|----|----------------------------------------------------------|
| Username                                    | :  | user002124                                               |
| Username Baru                               | :  | user002124                                               |
| Password Baru                               | :  | Password Baru*                                           |
| *) Minimal 8 karakter, mengandung huruf bes | ar | & kecil, angka dan karakter khusus seperti : @, \$, dll. |
| Konfirmasi Password Baru                    | :  | Konfirmasi Password Baru*                                |
| Email                                       | :  | budihadiyudi@gmail.com                                   |
| No. Handphone                               | :  | +6281919092134                                           |
|                                             |    |                                                          |

Kirim

#### A.8 LUPA KATA SANDI

1. Apabila customer lupa kata sandi yang telah diubah sebelumnya, maka klik "Lupa Kata Sandi?"

|                           | Customer Login                      |
|---------------------------|-------------------------------------|
| Username*                 |                                     |
| Ingat Saya Lupa Username? | Lupa Kata Sandi?                    |
| 1. Klil                   | k "Lupa Kata Sandi?"<br>LOGIN BATAL |

- 2. Setelah masuk ke menu "Lupa Kata Sandi" terdapat 2 pilihan pengiriman OTP, yaitu "Email" dan "No. Handphone".
  - a. Pilihan "Email"
    - Klik "Email", input "Username", kemudian klik "Kirim OTP"

|                                            |               |                        |                  |       | BAHASA | Q<br>CARI | LOGIN |
|--------------------------------------------|---------------|------------------------|------------------|-------|--------|-----------|-------|
| BERANDA PR                                 | OFIL PROD     | UK PROSEDUR PEMBIAYAAN | LAYANAN KONSUMEN | KARIR | FAQ    |           |       |
| Lupa Kata Sar                              | idi           |                        |                  |       |        |           |       |
|                                            |               |                        |                  |       |        |           |       |
| Lupa Kata                                  | Sandi         | 0.1411.5               |                  |       |        |           |       |
| Kirim OTP ke                               | ⊙Email ○ No.  | Handphone 2. Klik Ema  |                  |       |        |           |       |
| Username                                   | ardianuser123 |                        |                  | me    |        |           |       |
| Email                                      | ardiannewemai | l@hotmail.com          | Ĵ                |       |        |           |       |
|                                            | Kirim OTP     | – 4. Klik "Kirim OTP"  |                  |       |        |           |       |
| Masukkan kode OTP<br>untuk ubah Kata Sandi | kode otp*     |                        | )                |       |        |           |       |
|                                            | Kirim         |                        |                  |       |        |           |       |

- Setelah di-klik "Kirim OTP", maka akan masuk email ke customer yang berisi Kode OTP seperti tampilan di bawah ini.

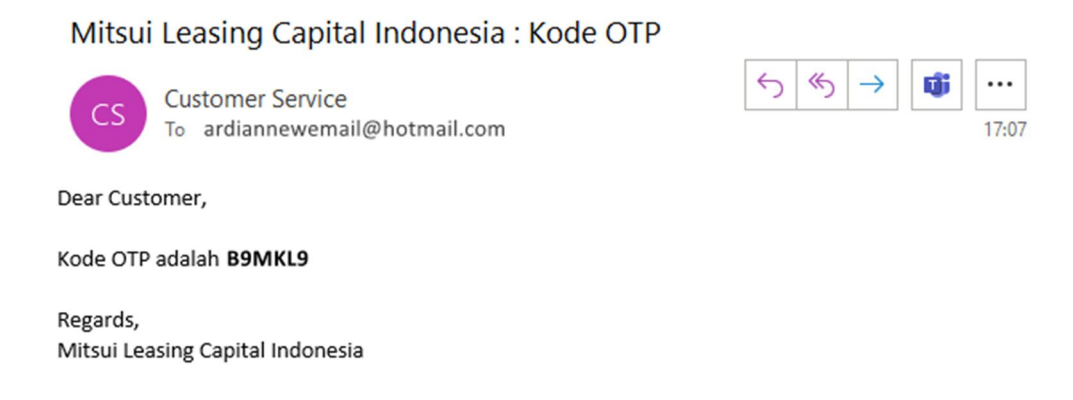

- Setelah kode OTP masuk ke email, input Kode OTP yang dikirimkan ke email sebelumnya, kemudian klik "Kirim".

|                                         |                                    |                                |                                |                                    |                       | BAHASA          | Q<br>CARI                | LOGIN |
|-----------------------------------------|------------------------------------|--------------------------------|--------------------------------|------------------------------------|-----------------------|-----------------|--------------------------|-------|
| BERANDA                                 | PROFIL                             | PRODUK                         | PROSEDUR PEMBIAYAAN            | LAYANAN KONSUMEN                   | KARIR                 | FAQ             |                          |       |
| Lupa Kata                               | Sandi                              |                                |                                |                                    |                       |                 |                          |       |
| Kode OTP sudah di<br>Lupa Ka            | <sup>kirimkan ke ema</sup> ata Sal | ail Anda. Kode OTP ha<br>ndi   | anya berlaku 5 menit.          |                                    |                       |                 |                          |       |
| Kirim OTP ke                            | ● Er                               | mail 🔿 No. Handpho             | ne                             |                                    |                       |                 |                          |       |
| Username                                | ardi                               | anuser123                      |                                |                                    |                       |                 |                          |       |
| Email                                   | ardi                               | annewemail@hotmail             | l.com                          |                                    |                       |                 |                          |       |
|                                         | Kirii<br>men                       | m Ulang OTP *)Validit<br>erima | as OTP Anda berlaku sampai der | ngan Tanggal 16-06-2023 Jam 17:.   | 11:45, klik tombol "H | Kirim Ulang OTH | <sup>o</sup> " apabila b | elum  |
| Masukkan kode OTI<br>untuk ubah Kata Sa | P B9N                              | /KL9                           |                                | — 5. Input Kode O<br>dikirimkan ke | TP yang tel<br>email  | ah              |                          |       |
|                                         | Kirii                              | • — 6. Klik K                  | (irim                          |                                    |                       |                 |                          |       |

- Setelah di-klik "Kirim", maka sistem akan memeriksa apakah customer pernah login sebelumnya untuk registrasi ulang atau belum.
  - Apabila customer pernah login sebelumnya dan sudah registrasi ulang, maka akan muncul tampilan halaman seperti di bawah ini, dimana customer diminta untuk mengganti password.

| Ubah Username                               | Ubah Username dan Password                                  |  |  |  |  |  |
|---------------------------------------------|-------------------------------------------------------------|--|--|--|--|--|
| No. Customer                                | : 002134                                                    |  |  |  |  |  |
| Username                                    | : ardianuser123                                             |  |  |  |  |  |
| Username Baru                               | : ardianuser123                                             |  |  |  |  |  |
| Password Baru                               | : Password Baru*                                            |  |  |  |  |  |
| *) Minimal 8 karakter, mengandung huruf bes | ar & kecil, angka dan karakter khusus seperti : @, \$, dll. |  |  |  |  |  |
| Konfirmasi Password Baru                    | : Konfirmasi Password Baru*                                 |  |  |  |  |  |
| Email                                       | : ardiannewemail@hotmail.com                                |  |  |  |  |  |
| No. Handphone                               | +6289876543210                                              |  |  |  |  |  |

#### Kirim

• Apabila customer belum pernah login sebelumnya, maka akan muncul tampilan halaman seperti di bawah ini, dimana customer diminta untuk mengganti password (wajib) / email (jika diperlukan) / No. Handphone (jika diperlukan) sebagaimana maksud dari registrasi ulang sebelum menggunakan fitur yang ada pada website MLCI.

## Ubah Username dan Password

| No. Customer                                | :  | 002124                                                   |
|---------------------------------------------|----|----------------------------------------------------------|
| Username                                    | :  | user002124                                               |
| Username Baru                               | :  | user002124                                               |
| Password Baru                               | :  | Password Baru*                                           |
| *) Minimal 8 karakter, mengandung huruf bes | ar | & kecil, angka dan karakter khusus seperti : @, \$, dll. |
| Konfirmasi Password Baru                    | :  | Konfirmasi Password Baru*                                |
| Email                                       | :  | budihadiyudi@gmail.com                                   |
| No. Handphone                               | :  | +6281919092134                                           |

Kirim

b. Pilihan "No. Handphone"

-

- Klik "No. Handphone", input "Username", kemudian klik "Kirim OTP".

|               | G       |                   |                       |                    |       | BAHASA | Q<br>CARI | LOGIN |
|---------------|---------|-------------------|-----------------------|--------------------|-------|--------|-----------|-------|
| BERANDA       | PROFIL  | PRODUK            | PROSEDUR PEMBIAYAAN   | LAYANAN KONSUMEN   | KARIR | FAQ    |           |       |
| Lupa Kata     | a Sandi |                   |                       |                    |       |        |           |       |
|               |         |                   |                       |                    |       |        |           |       |
| Lupa k        | (ata Sa | ndi               |                       |                    |       |        |           |       |
| Kirim OTP ke  | () Er   | nail 💿 No. Handph | one – 2. Klik No. Han | dphone             |       |        |           |       |
| Username      | ardi    | anuser123         |                       | — 3. Input usernar | ne    |        |           |       |
| No. Handphone | +62     | 89876543210       |                       |                    |       |        |           |       |

|                                            | Kirim OTP 4. Klik Kirim OTP |
|--------------------------------------------|-----------------------------|
| Masukkan kode OTP<br>untuk ubah Kata Sandi | kode otp*                   |
|                                            | Kirim                       |

- Setelah di-klik "Kirim OTP", maka akan masuk ke No. Handphone customer yang berisi Kode OTP seperti tampilan di bawah ini.

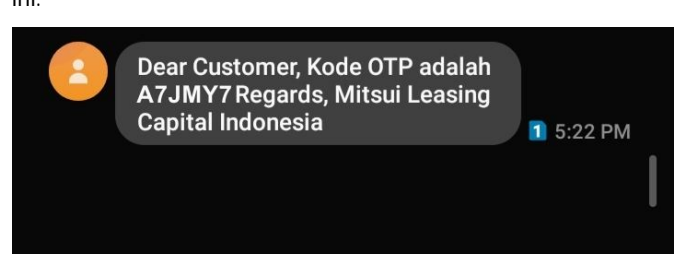

Setelah kode OTP masuk ke No. Handphone, input Kode OTP yang dikirimkan sebelumnya, kemudian klik "Kirim".

|                                        | i.               |                      |                                 |                                     |                         | BAHASA          | Q<br>CARI    | LOGIN |
|----------------------------------------|------------------|----------------------|---------------------------------|-------------------------------------|-------------------------|-----------------|--------------|-------|
| BERANDA                                | PROFIL           | PRODUK               | PROSEDUR PEMBIAYAAN             | LAYANAN KONSUMEN                    | KARIR                   | FAQ             |              |       |
| Lupa Kata                              | Sandi            |                      |                                 |                                     |                         |                 |              |       |
| Kode OTP sudah di                      | kirimkan ke no h | andphone Anda. Ko    | de OTP hanya berlaku 5 menit.   |                                     |                         |                 |              |       |
| Lupa Ka                                | ata Sar          | ndi                  |                                 |                                     |                         |                 |              |       |
| Kirim OTP ke                           | OEm              | ail 💿 No. Handpho    | ne                              |                                     |                         |                 |              |       |
| Username                               | ardia            | nuser123             |                                 |                                     |                         |                 |              |       |
| No. Handphone                          | +628             | 39876543210          |                                 |                                     |                         |                 |              |       |
|                                        | Kirim            | ullang OTP *)Validit | as OTP Anda berlaku sampai deng | tan Tanggal 16-06-2023 Jam 17       | ":27:26, klik tombol "H | Kirim Ulang OTH | ₽" apabila b | elum  |
| Masukkan kode OT<br>untuk ubah Kata Sa | P A7JI           | MY7                  |                                 | - 5. Input Kode O<br>dikirimkan via | TP yang tela<br>SMS     | h               |              |       |
|                                        | Kirim            | — 6. Klik l          | Kirim                           |                                     |                         |                 |              |       |

- Setelah di-klik "Kirim", maka sistem akan memeriksa apakah customer pernah login sebelumnya untuk registrasi ulang atau belum.
  - Apabila customer pernah login sebelumnya dan sudah registrasi ulang, maka akan muncul tampilan halaman seperti di bawah ini, dimana customer diminta untuk mengganti password.

| Ubah Username                              | dan Password                                                 |
|--------------------------------------------|--------------------------------------------------------------|
| No. Customer                               | : 002134                                                     |
| Username                                   | : ardianuser123                                              |
| Username Baru                              | : ardianuser123                                              |
| Password Baru                              | : Password Baru*                                             |
| *) Minimal 8 karakter, mengandung huruf be | sar & kecil, angka dan karakter khusus seperti : @, \$, dll. |
| Konfirmasi Password Baru                   | : Konfirmasi Password Baru*                                  |
| Email                                      | : ardiannewemail@hotmail.com                                 |
| No. Handphone                              | +6289876543210                                               |
| Kirim                                      |                                                              |

Apabila customer belum pernah login sebelumnya, maka akan muncul tampilan halaman seperti di bawah ini, dimana customer diminta untuk mengganti password (wajib) / email (jika diperlukan) / No. Handphone (jika diperlukan) sebagaimana maksud dari registrasi ulang sebelum menggunakan fitur yang ada pada website MLCI.

## Ubah Username dan Password

| No. Customer                                | : ( | 002124                                                   |
|---------------------------------------------|-----|----------------------------------------------------------|
| Username                                    | : ( | user002124                                               |
| Username Baru                               | : ( | user002124                                               |
| Password Baru                               | : ( | Password Baru*                                           |
| *) Minimal 8 karakter, mengandung huruf bes | ar  | & kecil, angka dan karakter khusus seperti : @, \$, dll. |
| Konfirmasi Password Baru                    | : ( | Konfirmasi Password Baru*                                |
| Email                                       | : ( | budihadiyudi@gmail.com                                   |
| No. Handphone                               | : ( | +6281919092134                                           |

#### A.9. MENU KELUHAN PELANGGAN

Langkah - langkah untuk mengajukan keluhan pelanggan melalui Website MLCI :

1. Setelah login menggunakan username dan password, klik menu "MY APPS" kemudian pilih "KELUHAN PELANGGAN".

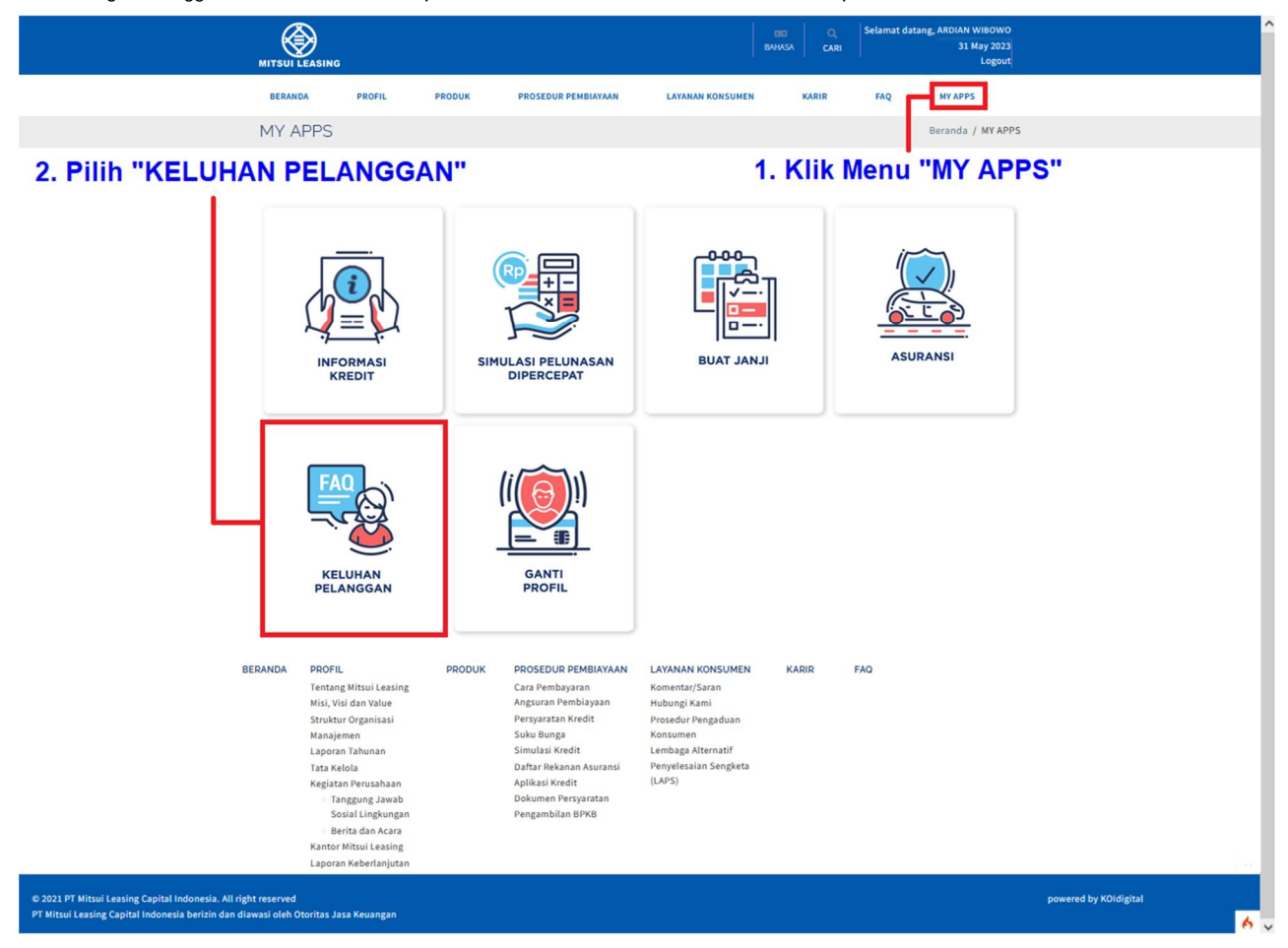

2. Setelah itu, isi data di Form Keluhan Pelanggan pada kolom yang telah tersedia.

## Keluhan Pelanggan

| Form Kel                                                                                                    | uhan Pelanggar                                         | 1                                                                                                  |                                                     |                          |     |
|----------------------------------------------------------------------------------------------------|--------------------------------------------------------|----------------------------------------------------------------------------------------------------|-----------------------------------------------------|--------------------------|-----|
| Nama*                                                                                                    |                                                        |                                                                                                    |                                                     |                          |     |
| ARDIAN WIBOW                                                                                                    | vo                                                     |                                                                                                    |                                                     |                          |     |
|                                                                                                    |                                                        |                                                                                                    |                                                     |                          |     |
| Alamat*                                                                                                    |                                                        |                                                                                                    |                                                     |                          |     |
| GRAHA SURYA R                                                                                                    | RESIDENCE BLOK C1 NO. 11, JL.                          | JENDRAL SUDIRMAN NO. 231, TANGERANG                                                                | , BANTEN                                            |                          |     |
|                                                                                                    |                                                        |                                                                                                    |                                                     |                          |     |
|                                                                                                    |                                                        |                                                                                                    |                                                     |                          |     |
|                                                                                                    |                                                        |                                                                                                    |                                                     |                          |     |
| Perjanjian Berma                                                                                                    | asalah —— 3. Klik                                      | "Perjanjian Bermas                                                                                 | alah"                                               |                          |     |
| Show 10 🗸                                                                                                    | entries                                                |                                                                                                    |                                                     | Search:                  |     |
| #*                                                                                                    | No Perjanjian 🛛 🛔                                      | Kendaraan                                                                                          | ♦ No Polisi                                         | ¢ Cabang \$              | Pi  |
| 1.                                                                                                    | 142130001                                              | Toyota, Voxy 2.0 L AT                                                                              | B 1234 MCI                                          | Serpong                  | 8   |
| 2.                                                                                                    | 142130002                                              | Toyota, Agya 1.0 E                                                                                 | B 5678 MLI                                          | Serpong                  |     |
| Showing 1 to 2                                                                                                    | 2 of 2 entries                                         |                                                                                                    |                                                     | Previou                  | s 1 |
|                                                                                                    |                                                        | 4                                                                                                  | . Pilih No. Per                                     | janjian ——               |     |
|                                                                                                    | ono*                                                   |                                                                                                    |                                                     |                          |     |
| No. Telp/Handph                                                                                                    | one                                                    |                                                                                                    |                                                     |                          |     |
| No. Telp/Handph<br>+628987654321                                                                                                    | 0                                                      |                                                                                                    |                                                     |                          |     |
| +628987654321                                                                                                    | 0                                                      |                                                                                                    |                                                     |                          |     |
| No. Telp/Handph<br>+628987654321<br>Email*                                                                                                    | 0                                                      |                                                                                                    |                                                     |                          |     |
| No. Telp/Handph<br>+628987654321<br>Email*<br>ardiannewemail                                                                                                    | 0<br>i@hotmail.com                                     |                                                                                                    |                                                     |                          |     |
| No. Telp/Handph<br>+628987654321<br>Email*<br>ardiannewemail                                                                                                    | 0<br>I@hotmail.com                                     |                                                                                                    |                                                     |                          |     |
| No. Telp/Handph<br>+628987654321<br>Email*<br>ardiannewemail<br>Jenis Keluhan<br>Bunga                                                                                                    | 0<br>I@hotmail.com                                     | ~                                                                                                  | -5. Pilih Jenis                                     | s Keluhan                |     |
| No. Telp/Handph<br>+628987654321<br>Email*<br>ardiannewemail<br>Jenis Keluhan<br>Bunga                                                                                                    | 0<br>I@hotmail.com                                     | ×                                                                                                  | - 5. Pilih Jenis                                    | s Keluhan                |     |
| No. Telp/Handph<br>+628987654321<br>Email*<br>ardiannewemail<br>Jenis Keluhan<br>Bunga<br>Tanggal Kejadian                                                                                                    | 0<br>l@hotmail.com                                     | <b>_</b>                                                                                           | - 5. Pilih Jenis                                    | s Keluhan                |     |
| No. Telp/Handph<br>+628987654321<br>Email*<br>ardiannewemail<br>Jenis Keluhan<br>Bunga<br>Tanggal Kejadian<br>2023-06-06                                                                                                    | 0<br>I@hotmail.com                                     | - 6. Isi Tanggal Kejad                                                                             | - 5. Pilih Jenis<br>ian                             | s Keluhan                |     |
| No. Telp/Handph<br>+628987654321<br>Email*<br>ardiannewemail<br>Jenis Keluhan<br>Bunga<br>Tanggal Kejadian<br>2023-06-06                                                                                                    | 0<br>I@hotmail.com                                     | • 6. Isi Tanggal Kejad                                                                             | - 5. Pilih Jenis<br>ian                             | s Keluhan                |     |
| No. Telp/Handph<br>+628987654321<br>Email*<br>ardiannewemail<br>Jenis Keluhan<br>Bunga<br>Tanggal Kejadian<br>2023-06-06<br>Penjelasan*                                                                                              | 0<br>I@hotmail.com                                     | - 6. Isi Tanggal Kejad                                                                             | • 5. Pilih Jenis<br>ian                             | s Keluhan                |     |
| No. Telp/Handph<br>+628987654321<br>Email*<br>ardiannewemail<br>Jenis Keluhan<br>Bunga<br>Tanggal Kejadian<br>2023-06-06<br>Penjelasan*<br>Penjelasan keluha                                                                         | 0<br>I@hotmail.com                                     | •6. Isi Tanggal Kejad                                                                              | • 5. Pilih Jenis<br>ian                             | s Keluhan                |     |
| No. Telp/Handph<br>+628987654321<br>Email*<br>ardiannewemail<br>Jenis Keluhan<br>Bunga<br>Tanggal Kejadian<br>2023-06-06<br>Penjelasan*<br>Penjelasan keluha                                                                         | 0<br>I@hotmail.com<br>•<br>•                           | بّ<br>6. Isi Tanggal Kejad                                                                         | - 5. Pilih Jenis<br>ian                             | s Keluhan                |     |
| No. Telp/Handph<br>+628987654321<br>Email*<br>ardiannewemail<br>Jenis Keluhan<br>Bunga<br>Tanggal Kejadian<br>2023-06-06<br>Penjelasan*<br>Penjelasan keluha                                                                         | 0<br>I@hotmail.com<br>•<br>an pelanggan                | - 6. Isi Tanggal Kejad                                                                             | - 5. Pilih Jenis<br>ian                             | s Keluhan                |     |
| No. Telp/Handph<br>+628987654321<br>Email*<br>ardiannewemail<br>Jenis Keluhan<br>Bunga<br>Tanggal Kejadian<br>2023-06-06<br>Penjelasan*<br>Penjelasan keluha                                                                         | 0<br>I@hotmail.com<br>•<br>•                           | - 6. Isi Tanggal Kejad                                                                             | - 5. Pilih Jenis<br>ian                             | s Keluhan                |     |
| No. Telp/Handph<br>+628987654321<br>Email*<br>ardiannewemail<br>Jenis Keluhan<br>Bunga<br>Tanggal Kejadian<br>2023-06-06<br>Penjelasan*<br>Penjelasan keluha                                                                         | 0 I@hotmail.com . an pelanggan                         | 6. Isi Tanggal Kejad                                                                               | - 5. Pilih Jenis<br>ian                             | s Keluhan                |     |
| No. Telp/Handph<br>+628987654321<br>Email*<br>ardiannewemail<br>Jenis Keluhan<br>Bunga<br>Tanggal Kejadian<br>2023-06-06<br>Penjelasan*<br>Penjelasan keluha<br>Dokumen Pelapo                                                       | 0 I@hotmail.com . an pelanggan                         | 6. Isi Tanggal Kejad                                                                               | - 5. Pilih Jenis<br>ian                             | s Keluhan                |     |
| No. Telp/Handph<br>+628987654321<br>Email*<br>ardiannewemail<br>Jenis Keluhan<br>Bunga<br>Tanggal Kejadian<br>2023-06-06<br>Penjelasan*<br>Penjelasan keluha<br>Dokumen Pelapor                                                      | 0 I@hotmail.com . an pelanggan                         | 6. Isi Tanggal Kejad<br>7. Isi penjelasan k                                                        | • 5. Pilih Jenis<br>ian                             | s Keluhan                |     |
| No. Telp/Handph +628987654321 Email* ardiannewemail Jenis Keluhan Bunga Tanggal Kejadian 2023-06-06 Penjelasan* Penjelasan* Penjelasan keluha                                                                                        | 0 I@hotmail.com . an pelanggan or                      | 6. Isi Tanggal Kejad<br>7. Isi penjelasan k                                                        | - 5. Pilih Jenis<br>ian                             | s Keluhan                |     |
| No. Telp/Handph +628987654321 Email* ardiannewemail Jenis Keluhan Bunga Tanggal Kejadian 2023-06-06 Penjelasan* Penjelasan* Penjelasan keluha Dokum en Pelapo KTP Pelapor* Browse [file 1]                                           | 0 I@hotmail.com an pelanggan                           | • 6. Isi Tanggal Kejad<br>7. Isi penjelasan k                                                      | - 5. Pilih Jenis<br>ian                             | Keluhan                  |     |
| No. Telp/Handph<br>+628987654321<br>Email*<br>ardiannewemail<br>Jenis Keluhan<br>Bunga<br>Tanggal Kejadian<br>2023-06-06<br>Penjelasan*<br>Penjelasan*<br>Penjelasan keluha<br>Dokum en Pelapor<br>KTP Pelapor*<br>Browse<br>file 1] | 0 I@hotmail.com an gelanggan                           | 6. Isi Tanggal Kejad<br>7. Isi penjelasan k<br>8. Klik "Browse" un                                 | • 5. Pilih Jenis<br>ian<br>eluhan<br>tuk upload Do  | s Keluhan                | apo |
| No. Telp/Handph +628987654321 Email* ardiannewemail Jenis Keluhan Bunga Tanggal Kejadian 2023-06-06 Penjelasan* Penjelasan* Penjelasan keluhi Dokumen Pelapor* Browse [file 1] Dokumen terkait                                       | 0 I@hotmail.com an pelanggan or keluhan yang terjadi*  | <ul> <li>6. Isi Tanggal Kejad</li> <li>7. Isi penjelasan k</li> <li>8. Klik "Browse" un</li> </ul> | - 5. Pilih Jenis<br>ian<br>reluhan<br>tuk upload Do | s Keluhan                | apo |
| No. Telp/Handph +628987654321 Email* ardiannewemail Jenis Keluhan Bunga Tanggal Kejadian 2023-06-06 Penjelasan* Penjelasan* Penjelasan keluhi Dokumen Pelapor* Browse [file 1] Dokumen terkalt Browse [file 2]                       | 0<br>I@hotmail.com                                     | 6. Isi Tanggal Kejad<br>7. Isi penjelasan k<br>8. Klik "Browse" un                                 | - 5. Pilih Jenis<br>ian<br>reluhan<br>tuk upload Do | s Keluhan                | аро |
| No. Telp/Handph +6289876543211 Email* ardiannewemail Jenis Keluhan Bunga Tanggal Kejadian 2023-06-06 Penjelasan* Penjelasan* Penjelasan keluhi Dokumen Pelapor KTP Pelapor* Browse [file 1] Dokumen terkait Browse [file 2]          | 0 I@hotmail.com . an pelanggan . keluhan yang terjadi* | - 6. Isi Tanggal Kejad<br>7. Isi penjelasan k<br>- 8. Klik "Browse" un                             | - 5. Pilih Jenis<br>ian<br>eluhan<br>tuk upload De  | s Keluhan<br>okumen Pela | аро |

3. Kemudian akan muncul tampilan seperti gambar di bawah, lalu klik "OK". Maka Form Keluhan Pelanggan telah terkirim.

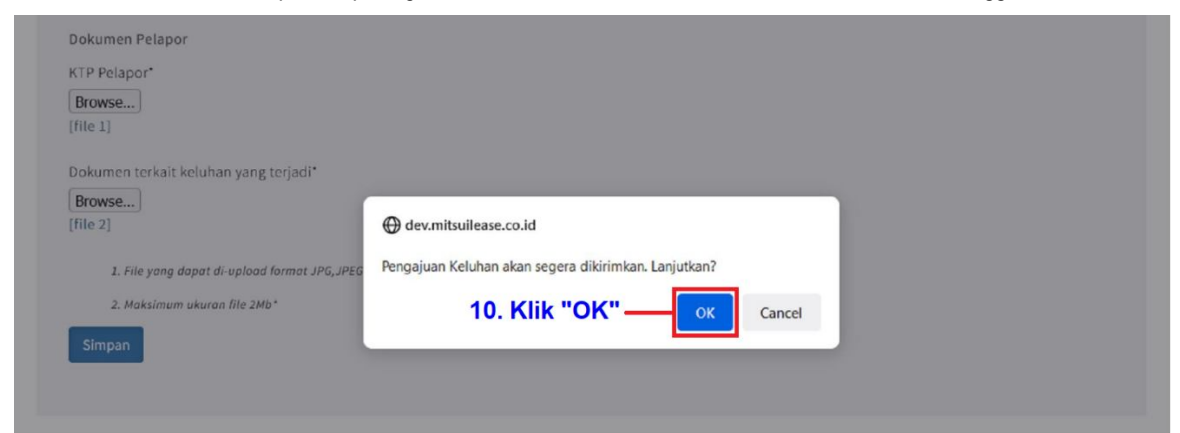

4. Setelah itu, konsumen akan menerima email berisi tanda terima Pengajuan Keluhan Pelanggan

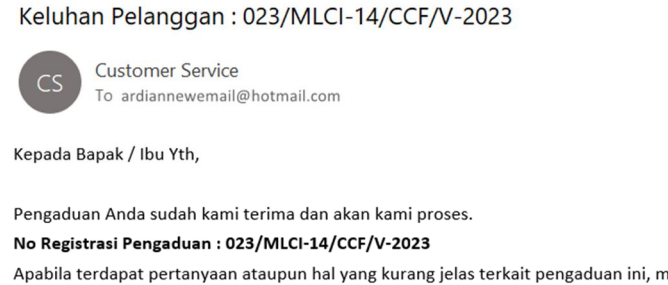

Apabila terdapat pertanyaan ataupun hal yang kurang jelas terkait pengaduan ini, mohon agar Bapak / Ibu dapat menghubungi nomor telepon ((021) 29004548).

Atas perhatian dan kerjasamanya, kami ucapkan terima kasih.

5. Selain itu, konsumen dapat memantau perkembangan dari pengaduan yang telah dibuat dengan masuk ke Tab "Status Keluhan".

Keluhan Pelanggan

| ow 1 | 10 v entries              |                                             |                   |    |                   | Search:      |                 |  |  |
|------|---------------------------|---------------------------------------------|-------------------|----|-------------------|--------------|-----------------|--|--|
| # *  | No Registrasi Pengaduan‡  | Jenis Keluhan 🛛 🔶                           | Tanggal Pengaduan | \$ | TanggalKejadian 💠 | Status 🔶     | Tanggal Selesai |  |  |
| 1.   | 022/MLCI-14/CCF/V-2023    | Lainnya (Input manual)                      | 30 May 2023       |    | 29 May 2023       | Selesai      | 30 May 2023     |  |  |
| 2.   | 022/MLCI-14/CCF/V-2023/R1 | Lainnya (Input manual)                      | 30 May 2023       |    | 29 May 2023       | Selesai      | 30 May 2023     |  |  |
| 3.   | 023/MLCI-14/CCF/V-2023    | Biaya administrasi / provisi /<br>transaksi | 30 May 2023       |    | 30 May 2023       | Dalam Proses |                 |  |  |
| wing | ; 1 to 10 of 50 entries   |                                             |                   |    | -                 | Previous 1   | 2 3 4 5 Nex     |  |  |